## FortiClient for Android

1. Search the Play Store for FortiClient, use the FortiClient VPN version. Download and install this app.

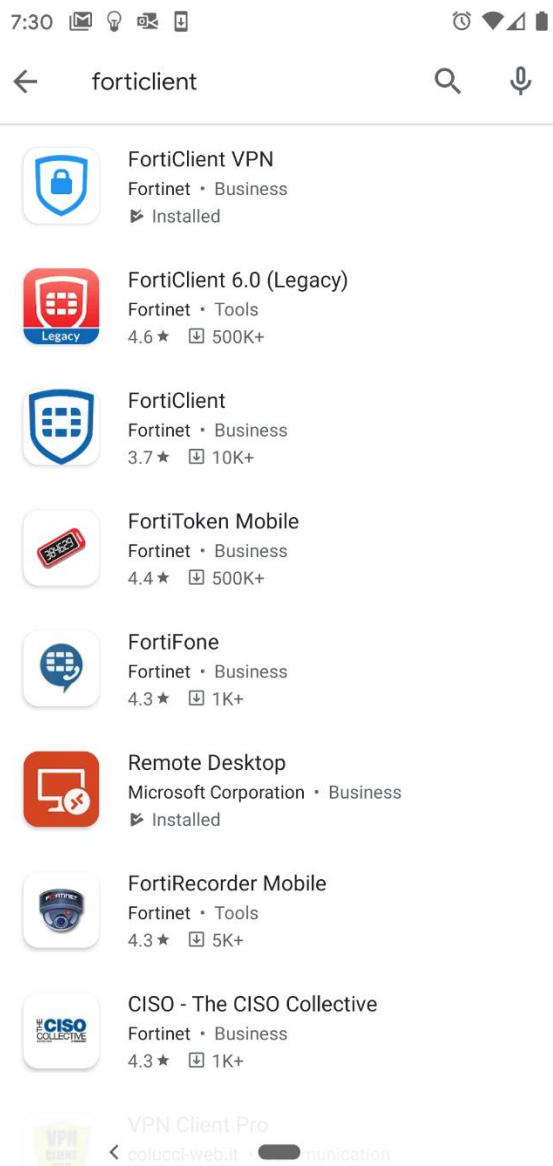

3 \* 🗷 50K+

2. Once installed launch the app, it will ask you to create a new VPN connection. That is the picture on the left, input those settings and hit the checkmark at the bottom. You will then be asked to configure the connection. The server will be fortivpn.pittstate.edu. Then you will need to enter your PSU email address (employees: @pittstate.edu - students: @gus.pittstate.edu), and click the back arrow at the top.

| 7:45 🖻 🖓 🕸 🖪 🛛 🗘 💎     | ⊿∎                       | 7:46 🖻 💡 ± 🚳 • 🔯 ♥⊿ 🗎                                                                                   |
|------------------------|--------------------------|----------------------------------------------------------------------------------------------------|
| FortiClient VPN        | ≡                        | FortiClient VPN                                                                                         |
| Add VPN                |                          | SSL VPN SETTINGS                                                                                        |
| fortivpn.pittstate.edu |                          | Tunnel name<br>pittstate                                                                                |
| VPN TYPE               |                          | Server >                                                                                                |
| SSL VPN                | _                        | Port >                                                                                                  |
| Create                 |                          | Username > gus@pittstate.edu                                                                            |
|                        |                          | Certificate > X.509 certificate in PKCS12 format                                                        |
| 1 2 3 4 5 6 7 8 9      | 0                        | Warn invalid server cert                                                                                |
| qwertyuio              | р                        | DELETE VPN                                                                                              |
| as dfghjk              | I                        | Delete this VPN tunnel profile<br>Lose all these settings and remove it from the list of<br>VPN tunnels |
| ☆ z x c v b n m        | $\langle \times \rangle$ |                                                                                                    |
| ?123 ,                 | <ul> <li></li> </ul>     |                                                                                                    |
| ·                      |                          | <                                                                                                    |

3. Tap the connect button and you will be prompted to enter your password. Do so and tap login, it will take a few moments and you should be secured.

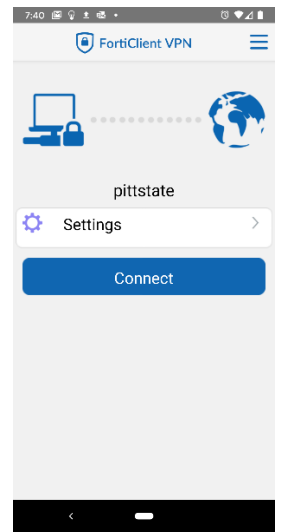